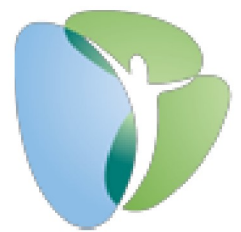

## My HR Dashboard – How to Run the Deduction Register Report to pull deduction codes

- 1. Go to www.myhrprofessionals.com
- 2. Click on "Login" and under User Login select "My HR Dashboard Admin"

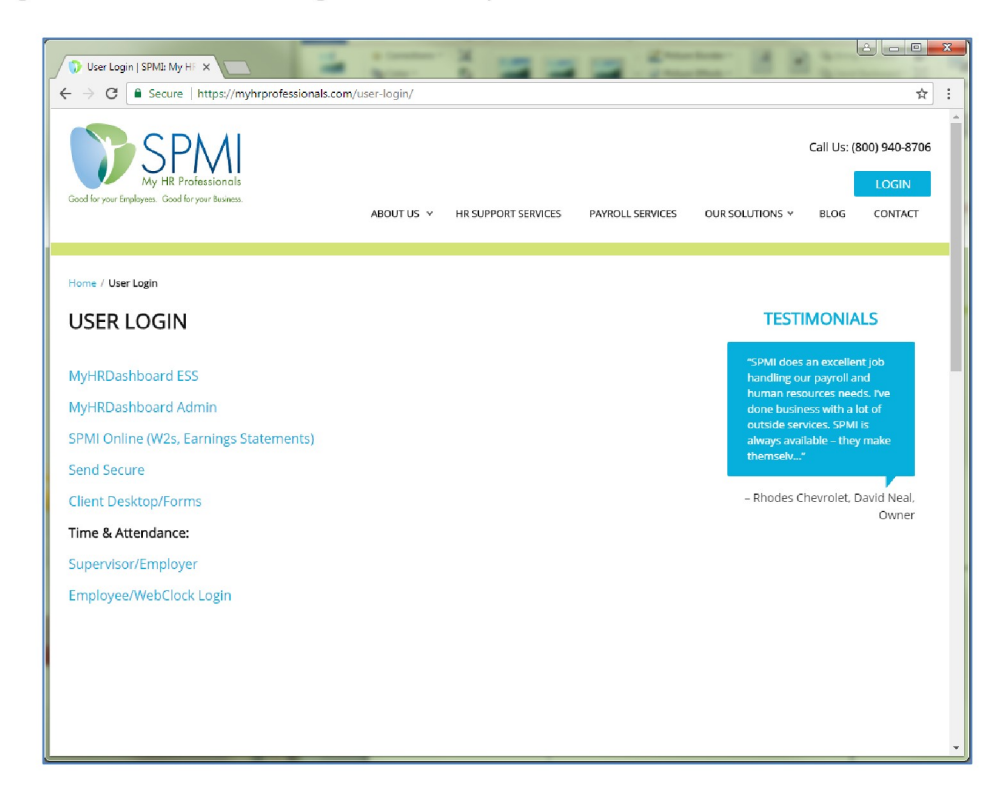

3. Login with your Username and Password.

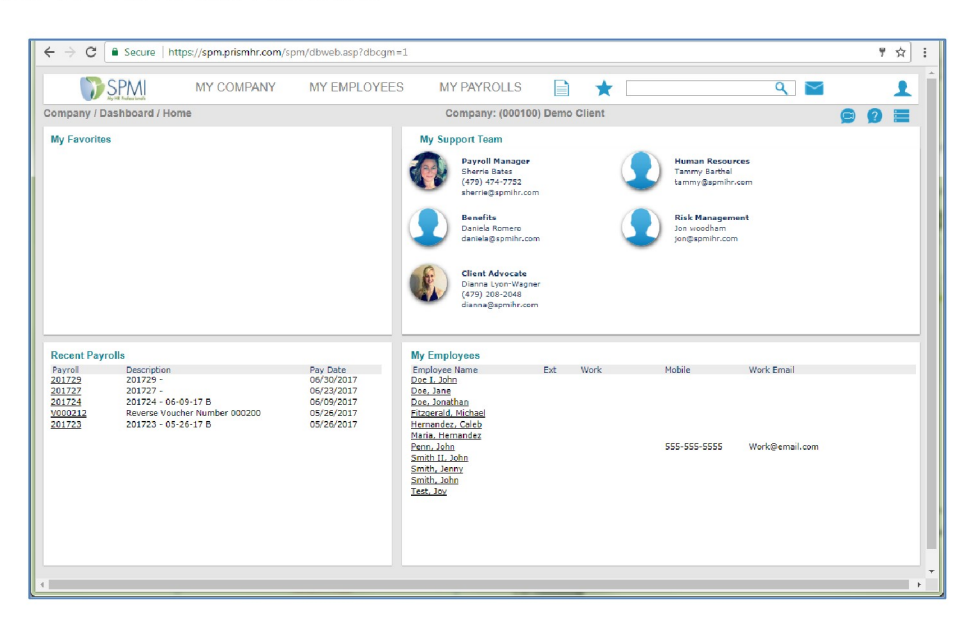

4. Click on the paper icon next to the star icon then select "Deduction Register Report"

|    | SPMI MY CON                         | IPANY MY EMPLOYEE | ES MY PAYROLLS          |   | *                                                                                                    | ٩ | © |  |  |
|----|-------------------------------------|-------------------|-------------------------|---|----------------------------------------------------------------------------------------------------|---|---|--|--|
| 03 | Company   Report                    | Employee Name     | e Report                |   | Employee ACH Direct Deposit Report                                                                       |   | 6 |  |  |
|    | Absence Codes Report                | Employee New      | re Report               |   | Employee Loans Report                                                                                    |   | 1 |  |  |
| а  | Absence Codes Report                | Employee PTO I    | Detail Report           |   | Employee Voucher Report<br>Employee with Status as of Date Report<br>FLSA Classification Analysis Report |   |   |  |  |
| R  | Course Codes Report                 | Employee Prope    | erty Report             |   |                                                                                                    |   |   |  |  |
|    | Division Codes Report               | Employee Rank     | ed Service Report       |   |                                                                                                    |   |   |  |  |
|    | Location Codes Report               | Employee Retire   | ement Loans Report      |   | FLSA Exempt Compensation Report                                                                          |   |   |  |  |
|    | Material Codes Report               | Employee Skills   | Report                  |   | Gross-To-Net Register Report                                                                             |   |   |  |  |
|    | Mileage Codes Report                | Employee Supe     | rvisor Report           |   | Labor Distribution Report                                                                                |   |   |  |  |
|    | Union Codes Report                  | Employee Term     | inations Report         |   | Overtime Report                                                                                          |   |   |  |  |
|    | HR Report                           | Employee Test     | Results Report          |   | Paid To Date Pay Register Report                                                                         |   |   |  |  |
|    | Benefits Billing Detail Report      | PTO Hours Take    | en Report               |   | Pay Code Detail Report                                                                                   |   |   |  |  |
|    | Emergency Contact Report            | PYTD Retiremen    | nt Contribution Summary |   | Pay Code Summary Report                                                                                  |   |   |  |  |
|    | Employee Address Report             | Ranked Salary I   | Report                  |   | Pay Period PTO Report                                                                                    |   |   |  |  |
|    | Employee Age Report                 | Retirement Mat    | ching Percent Report    |   | Payroll Allocation Report                                                                                |   |   |  |  |
|    | Employee Anniversary Report         | Reviews Due By    | y Month Report          |   | Payroll Check Journal Report                                                                             |   |   |  |  |
|    | Employee Birthday Report            | Salary As Of Re   | eport                   |   | Payroll Cost Report                                                                                      |   |   |  |  |
|    | Employee Census Report              | Statistics by Po  | sition Report           |   | Payroll Disbursement Report                                                                              |   |   |  |  |
| Τ. | Employee Change Report              | Payroll   Report  |                         |   | Payroll Register Report                                                                                  |   |   |  |  |
|    | Employee Contact Information Report | Calculate Check   | ks Report               | _ | Payroll Register Report (Legacy)                                                                         |   |   |  |  |
| 1  | Employee Department Report          | Certified Payrol  | XML Download Report     |   | Time Sheet Report                                                                                        |   |   |  |  |
| 1  | Employee Dependents Report          | Client Check Re   | gister Report           |   | WH347 Report                                                                                             |   |   |  |  |
| 1  | Employee Elections Report           | Deduction Code    | Detail Report           |   |                                                                                                    |   |   |  |  |
| 1  | Employee Event Codes Report         | 000               | Summary Report          |   |                                                                                                    |   |   |  |  |
| 2  | Employee ID Report                  | Deduction Regis   | ster Report             |   |                                                                                                    |   |   |  |  |
| 8  | Employee Master Report              | Slicible PTO Rep  | port                    |   |                                                                                                    |   |   |  |  |
| 5  | 20175 - 10-13-17 Weekly             | 10/13/2017        | Dozier, Mason           | _ | 479-637-4182                                                                                             | _ | _ |  |  |
| 4  | 20174 - 10-06-17 Weekly             | 10/06/2017        | Funk, Jesse             |   | 479-637-4182                                                                                             |   |   |  |  |
|    |                                     |                   | Hale, Kevin             |   | 479-637-4182                                                                                             |   |   |  |  |
|    |                                     |                   | Hill, Douglas           |   | 479-637-4182                                                                                             |   |   |  |  |

5. Choose a payroll number from the "<u>Payroll Number</u>" or click on the box to enter date range.

| Selection Parameters Payroll Number OR - Enter a Pay Date Range                                                                                    | <u>E</u> | Start Date End Date                                                                                     |  |
|----------------------------------------------------------------------------------------------------|----------|----------------------------------------------------------------------------------------------------|--|
| Sort Parameters           Primary Sort         Select Y           Secondary Sort         Select Y           Tertiary Sort         Select Y         |          | Report Parameters       Detail Sort       Employee Name       Report Type       Detail n/Bresk Totals ▼ |  |
| Other Parameters<br>Sort on Sort Parameters Descriptions<br>Page Ereak on Primary Sort<br>Suppress Pay Oroup in Header<br>Suppress Zero Deductions |          | Include Return and Retain Amounts                                                                       |  |

6. Choose the deduction code from the "Deduction Codes" list, then click on "Accept".

| De  | eduction Codes | Deduction Descriptions |   | +          | Deduction Types   |   |   |
|-----|----------------|------------------------|---|------------|-------------------|---|---|
| x   |                |                        | * | > x Select |                   | ۲ | - |
|     |                |                        | _ |            |                   |   | - |
|     |                |                        |   |            |                   |   |   |
| + ! | Benefit Plans  | Plan Descriptions      |   | +          | Insurance Classes |   |   |
| x   |                |                        | * | > x Select |                   | ۲ | * |
|     |                |                        |   |            |                   |   |   |
|     |                |                        | - |            |                   |   | - |

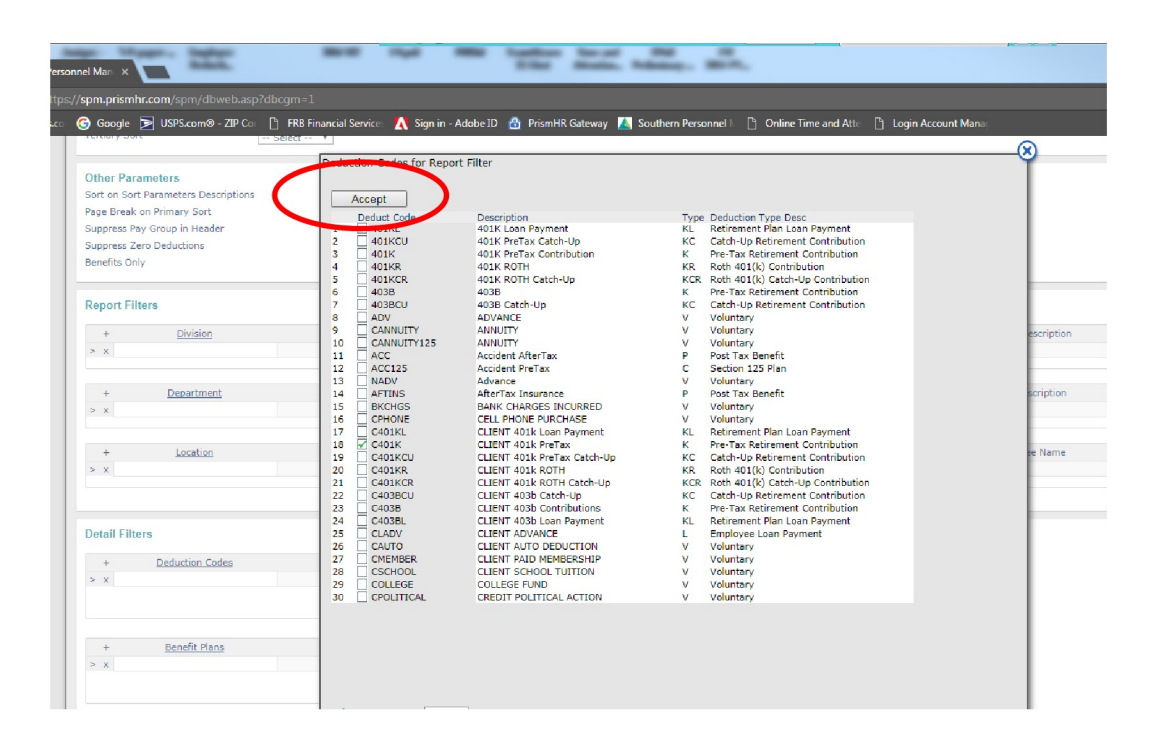

7. Click on run.

(

| + Deduction ( | Codes       | Deduction Descriptions |          | +            | Deduction Types   |     |  |
|---------------|-------------|------------------------|----------|--------------|-------------------|-----|--|
| x C401K       | CLIENT 401k | PreTax                 | <b>*</b> | > x Select - | -                 | •   |  |
|               |             |                        | w        |              |                   |     |  |
| + Benefit P   | lans        | Plan Descriptions      |          | +            | Insurance Classes |     |  |
| x             |             |                        | -        | > x Select - |                   | Ψ - |  |
|               |             |                        | ~        |              |                   | -   |  |
|               |             |                        |          |              |                   |     |  |
|               |             |                        |          |              |                   |     |  |
| Run           | Close       |                        |          |              |                   |     |  |

8. Click on "XLS" if you want to export the report as a excel and if you want to save it as a pdf, click on the drop down box.

| Southern Personnel Mari X       | and the              |                        |                                                       |                                                                   |                                  |                    | he .               |                    |                  |     |
|---------------------------------|----------------------|------------------------|-------------------------------------------------------|-------------------------------------------------------------------|----------------------------------|--------------------|--------------------|--------------------|------------------|-----|
| C () https://spm.prismhr.com/   |                      |                        |                                                       |                                                                   |                                  |                    |                    |                    |                  |     |
| orafessionals.co 🕝 Google 둘 USI | PS.com® - ZIP Co 👘 🗋 | FRB Financial Service: | Sign in - Adobe ID                                    | 😚 PrismHR Gat                                                     | eway 🔼 Southe                    | m Personnel h      | 🗅 Online Time a    | ind Atte 🗋 Login A | ccount Manag     |     |
| Totolary sore                   | <u> 8</u>            | elect Y                |                                                       |                                                                   |                                  |                    |                    |                    |                  | © Î |
| Completed Page                  | 1 of 4               | ▶ ▷ Search             |                                                       | Search Next                                                       | Actions REP~18                   | 217-100 5 actio    | ns 🔻 XLS           |                    |                  | ¥   |
| -                               |                      |                        |                                                       |                                                                   |                                  |                    |                    |                    |                  |     |
| SPN<br>My HR Profession         | hals                 | Payroll # 20171        | Dedu<br>2   Pay Date 11/17/20<br>Sorted by Employee N | tion Register<br>17   Pay Group:<br>Iame <mark> </mark> Deduction | Weekly 11/05/17<br>n Codle C401K | to 11/11/17        |                    |                    |                  |     |
| Emp ID Employee Name            | Ded Code             | Benefit Plan           | EE Amt                                                | ER Amt                                                            | Total Amt                        | Monthly<br>Prem EE | Monthly<br>Prem ER | Check<br>Number    |                  |     |
| M01069                          | C401K                |                        | 160.27                                                | 0.00                                                              | 160.27                           | 0.00               | 0.00               | 5240               |                  |     |
| Totals: Employee : M01069       |                      |                        | 160.27                                                | 0.00                                                              | 160.27                           | 0.00               | 0.00               |                    | Employee Count:1 |     |
| 101065                          | C401K                |                        | 146.54                                                | 0.00                                                              | 146.54                           | 0.00               | 0.00               | 5241               |                  |     |
| Totals: Employee : 101065       |                      |                        | 146.54                                                | 0.00                                                              | 146.54                           | 0.00               | 0.00               |                    | Employee Count:1 |     |
|                                 | · · · · · ·          |                        | 60 H                                                  | 0.00                                                              |                                  | 0.00               | 0.00               |                    |                  |     |